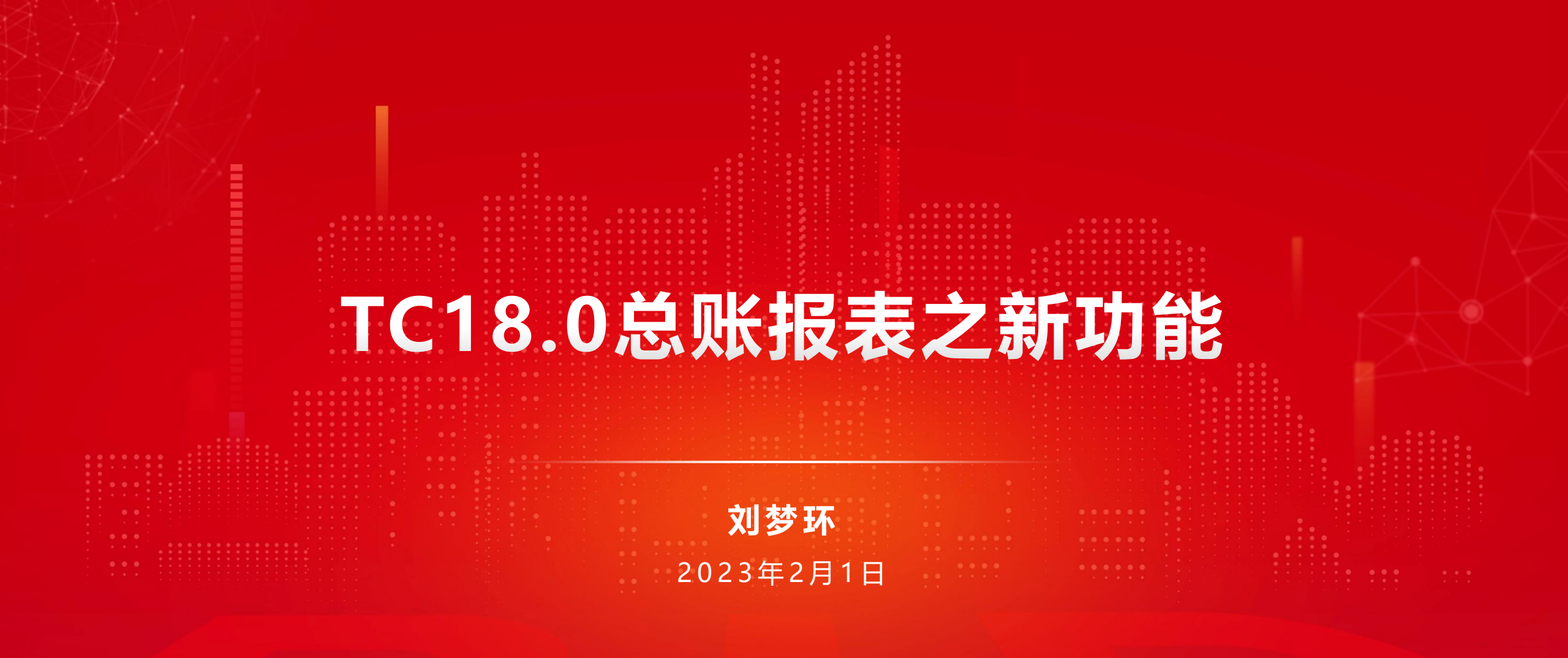

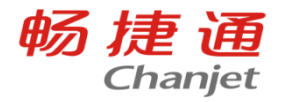

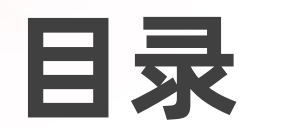

CONTENT

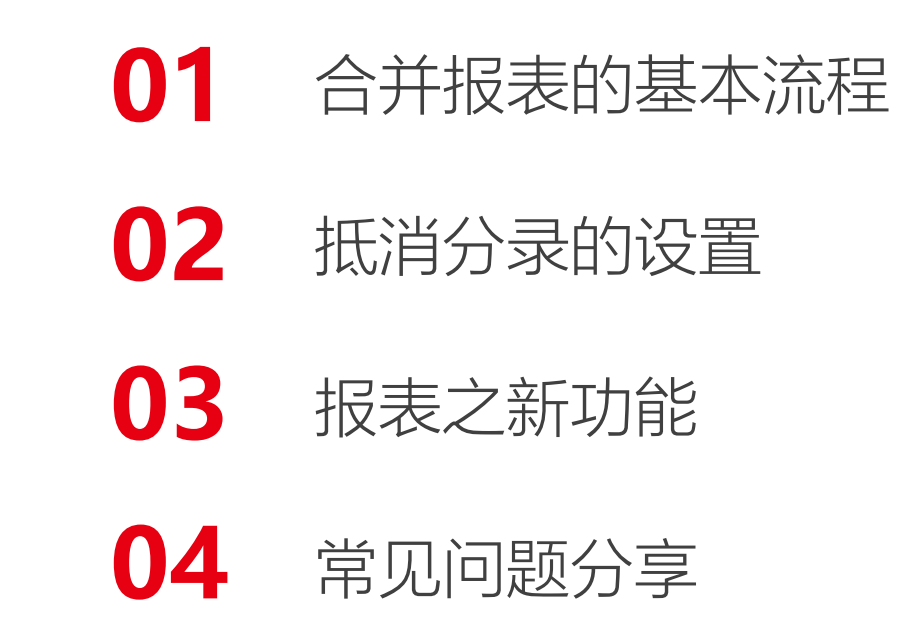

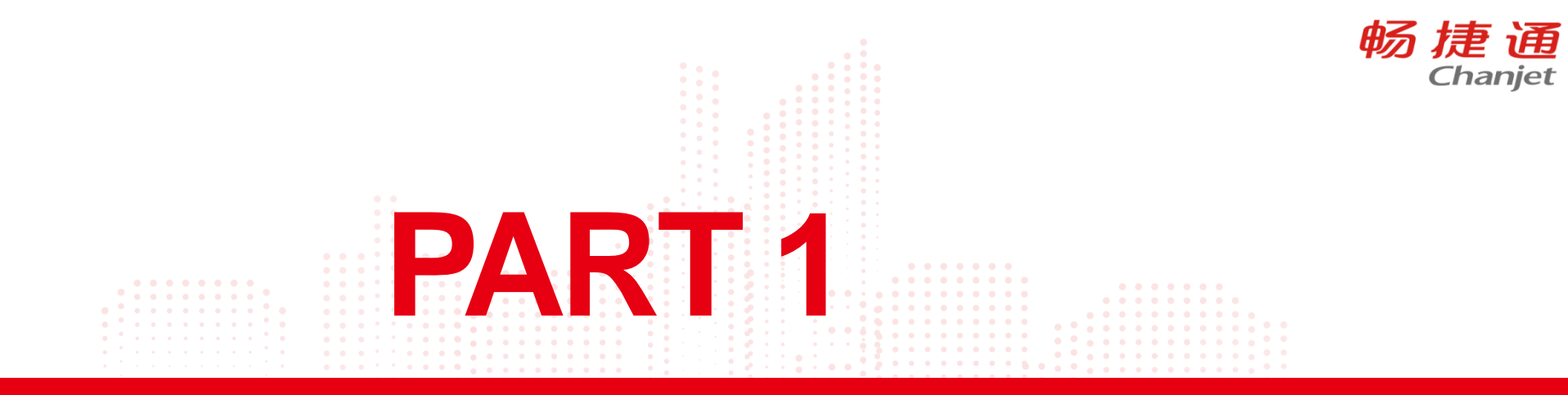

# 合并报表的基本流程

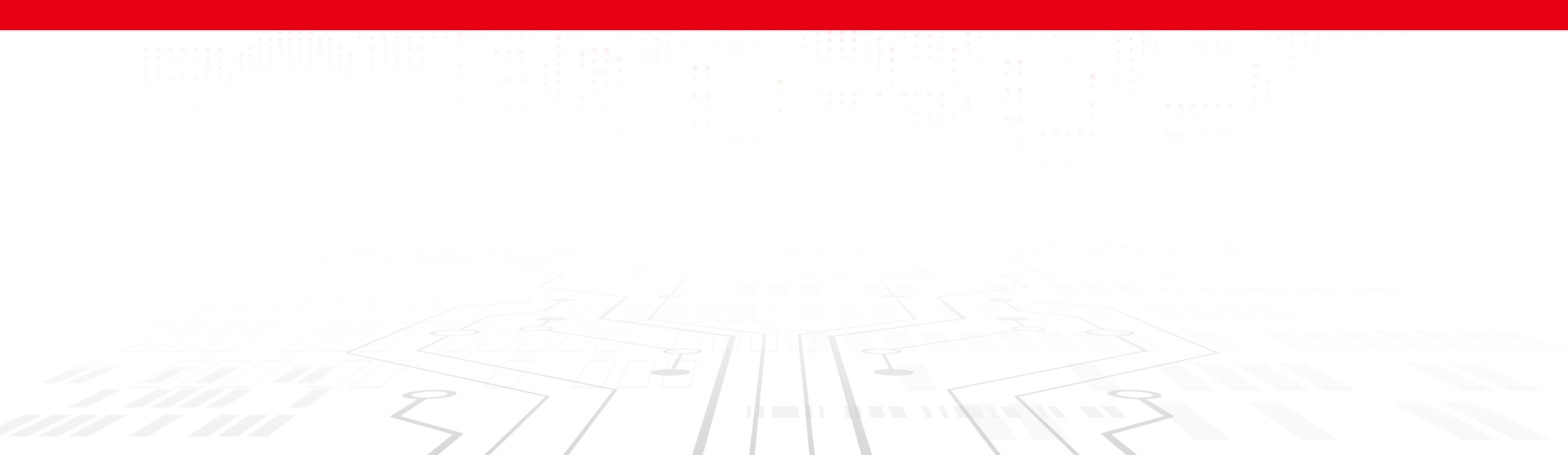

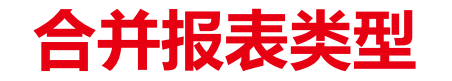

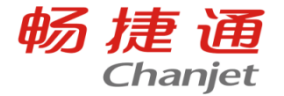

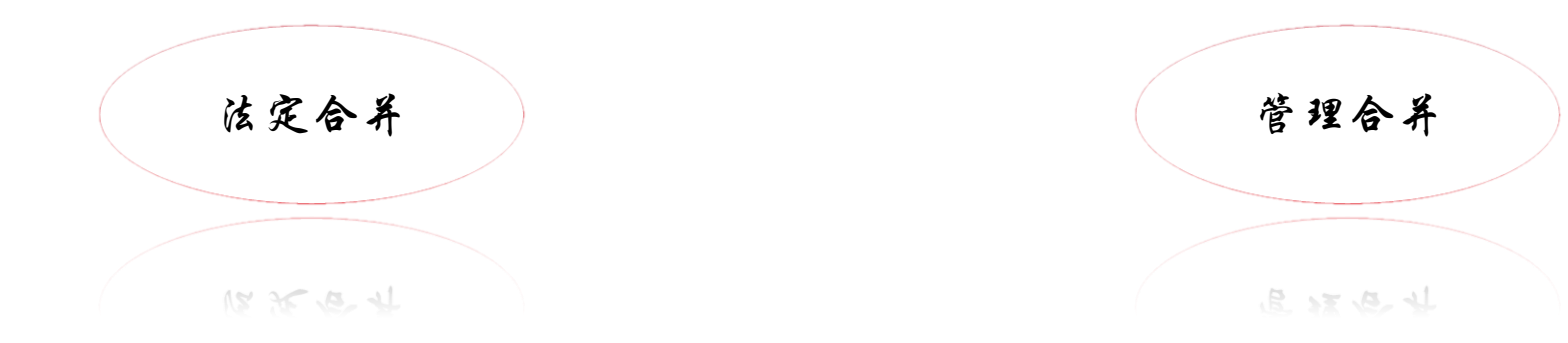

#### 上市、准上市公司出于监管机构对 财务披露的要求,需要做合并报表, 如: IPO等

很多公司在做财报的同时,也会有对内做 管理报告的需求,希望以财务数据为入口 找到公司经营的问题,进而提升公司经营 管理水平。比如,财务指标分析、管理口 径合并等业务管报。

**合并报表**:是由集团母公司编制、涵盖所有控股子公司会计报表的有关数据的报表。 它是集团的财务状况和经营成果的反馈。

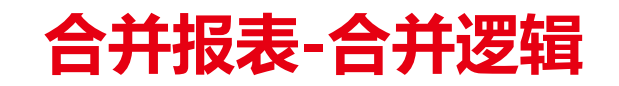

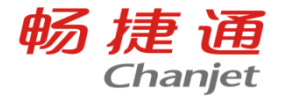

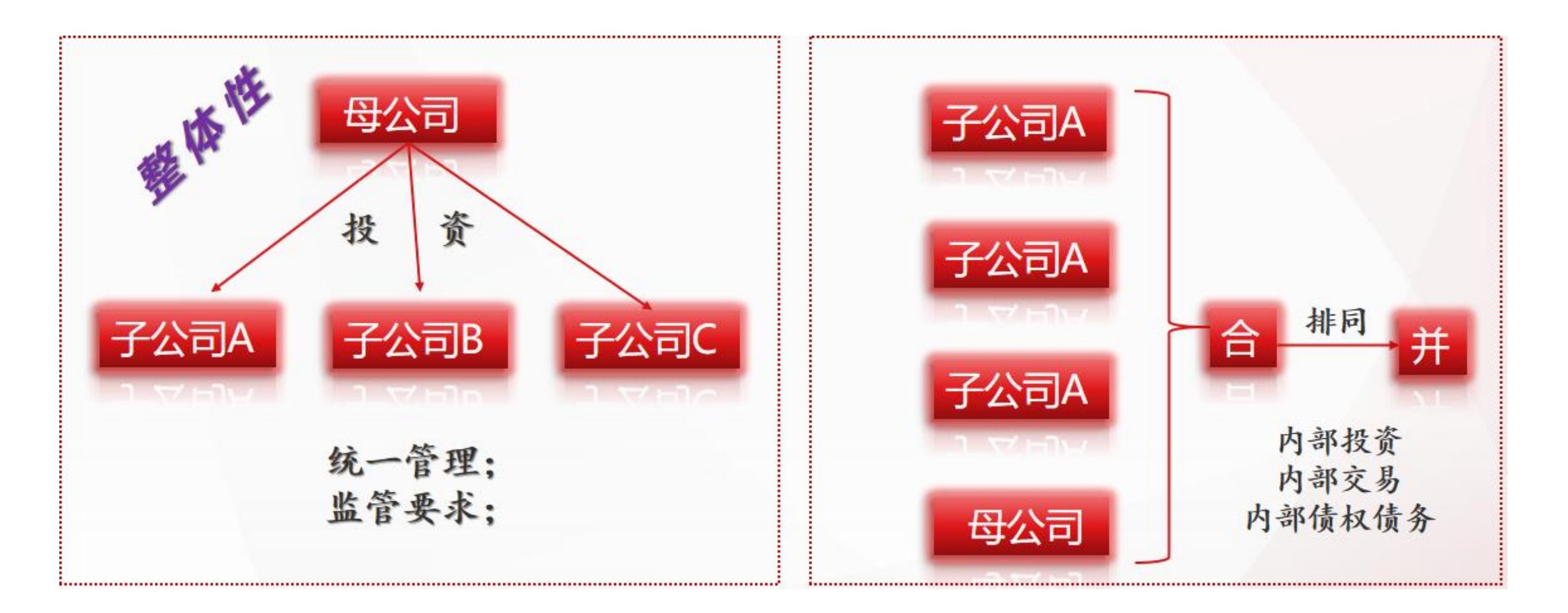

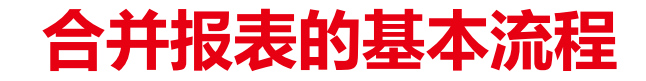

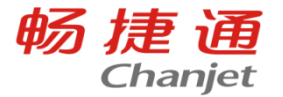

1. 功能启用:

#### 功能启用

| 序号                               | 功能                                                                               | 启用                                                                                                    | 启用会计期间                                                                    |   |
|----------------------------------|----------------------------------------------------------------------------------|----------------------------------------------------------------------------------------------------|---------------------------------------------------------------------------|---|
| 17                               | 派工管理                                                                             |                                                                                                    | 2023.01                                                                   | • |
| 18                               | 质检管理                                                                             |                                                                                                    | 2023.01                                                                   |   |
| 19                               | 总账                                                                               | <b>v</b>                                                                                                    | 2022.01                                                                   |   |
| 20                               | 合伙人管理                                                                            |                                                                                                    | 2023.01                                                                   |   |
| 21                               | 多公司管理                                                                            |                                                                                                    | 2023.01                                                                   |   |
| 22                               | T-UFO                                                                            |                                                                                                    | 2022.01                                                                   |   |
|                                  |                                                                                  |                                                                                                    |                                                                           |   |
| 23                               | 合并报表                                                                             | V                                                                                                    | 2022.01                                                                   |   |
| 23<br>24                         | 合并报表<br>固定资产                                                                     | Image: A state of the state of the state | 2022.01 <sup>.01</sup><br>2023.01                                         |   |
| 23<br>24<br>25                   | 合并报表<br>固定资产<br>出纳管理                                                             |                                                                                                    | 2022.01<br>2023.01<br>2023.01                                             |   |
| 23<br>24<br>25<br>26             | <ul> <li>合并报表</li> <li>固定资产</li> <li>出纳管理</li> <li>银企云联</li> </ul>               |                                                                                                    | 2022.01<br>2023.01<br>2023.01<br>2023.01<br>2023.01                       |   |
| 23<br>24<br>25<br>26<br>27       | <ul> <li>合并报表</li> <li>固定资产</li> <li>出纳管理</li> <li>银企云联</li> <li>薪资管理</li> </ul> |                                                                                                    | 2022.01<br>2023.01<br>2023.01<br>2023.01<br>2023.01<br>2023.01            |   |
| 23<br>24<br>25<br>26<br>27<br>28 | 合并报表         固定资产         出纳管理         银企云联         薪资管理         计件工资            |                                                                                                    | 2022.01<br>2023.01<br>2023.01<br>2023.01<br>2023.01<br>2023.01<br>2023.01 |   |

启用合并报表时提示 "【合并报表】须在账套 选项中启用【财务多机构 核算】才可使用。"时

需在【系统管理】-【选 项设置】-【多机构】中 启用财务多机构

#### 功能启用

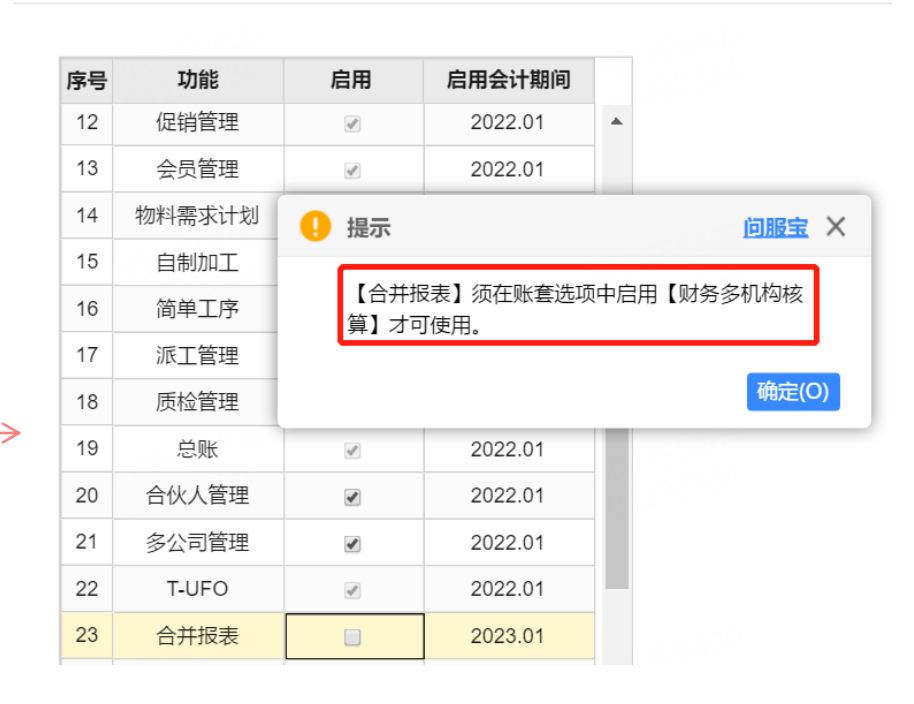

| 我的桌面  初始化导航 | 选项设置 ×    |
|-------------|-----------|
| Q 选项搜索      | 多机构财务     |
| 公共          | ☑ 财务多机构核算 |
| 采购          | 多机构业务     |

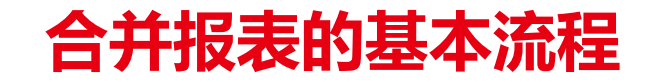

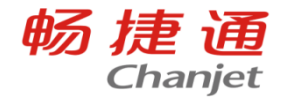

2. 设置分支机构:

在【基础设置】-【机构】中新建好分支机构,例如机构A,机构B,其中手机号是必填,并自动以手机 号新建新的用户

| 新 | 自修 | 改 删除 保存 | 打印 🗸 取消 | 导出 刷新 退出 |      |      |        |        |             |    |      |           |       |     |                                                                                                    |
|---|----|---------|---------|----------|------|------|--------|--------|-------------|----|------|-----------|-------|-----|----------------------------------------------------------------------------------------------------|
| 号 | 0  | •机构编码   | •机构名称   | 上級营销机构   | 分管部门 | 总部标识 | 财务独立核算 | 同步科目设置 | 手机号         | 停用 | 用户账号 | 554 用户姓名  | 所属用户组 | 手机号 | 邮箱 营销机                                                                                                    |
| 1 | 0  | 00      | 刘MH     |          |      | ×    | 2      | 0      |             | 0  |      | N.L. Care | 账套主管组 | 8   | 刘MH                                                                                                    |
| 2 | 0  | 01      | 机构1     | ΧJMH     |      |      | 0      |        | 11111111111 | Ø  | 0301 | 机构A       | 机构组   | · ۲ | 机构A                                                                                                    |
| 3 | 0  | 02      | 机构2     | χ́јМН    |      |      |        | 0      | 11111111112 |    | 0401 | 机构B       | 机构组   |     | 机构B                                                                                                    |
| 4 | 0  | 03      | 机构A     | 刘MH      |      | 0    | Ø      |        |             | 0  | 0401 | 1/1/1-30  |       |     | Ulling Control of Control of Cont |
| 5 | 0  | 04      | 机构B     | ΧJMH     |      | 0    | ×      |        |             |    |      |           | 独立用户  | 1)9 | 刘MH                                                                                                    |

财务独立核算的勾选影响到下级机构是否有总账节点,同步科目设置主要是在总部给下级机构下发科 目后,把总部的科目设置内容同步到下级机构

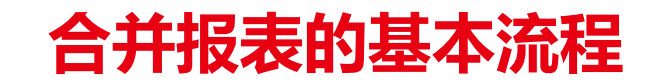

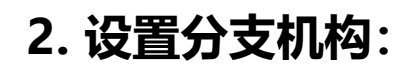

新建机构后,总部和机构的档案有哪些变化?

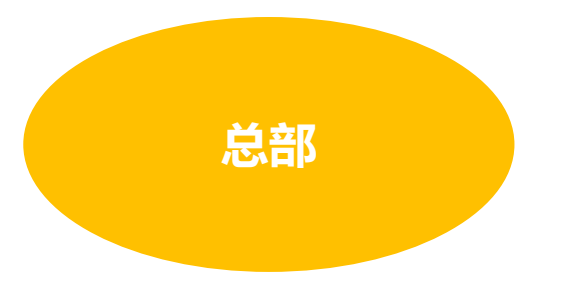

- 以机构名称自动生成往来单位名称
- 自动创建营销机构往来单位分类

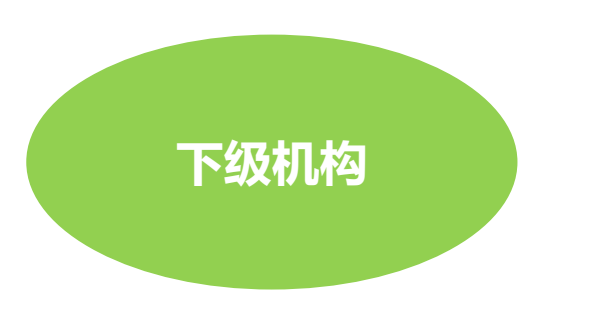

- 以总部名称自动生成往来单位名称
- 自动带入系统预置的常用摘要,属于下级机构
- 自动生成以机构名称命名的往来单位分类

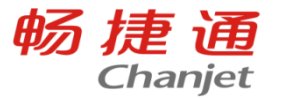

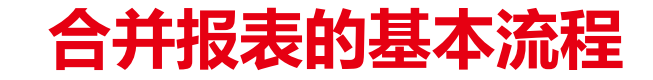

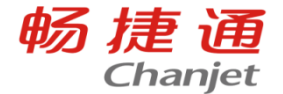

#### 3. 科目的设置:

在总部集中维护合并相关的管控科目,比如:内部往来科目、内部交易科目、内部投资科目;点击 【基础设置】-【科目】中,选中需要下发的科目后点击【下发】,给需要科目的机构下发科目

| 翌日 >        |     |                     |                     |                |                  |             |                                       |                   |
|-------------|-----|---------------------|---------------------|----------------|------------------|-------------|---------------------------------------|-------------------|
|             | 新:  | 增修                  | 砂                   | 删除 复制 > 辅助核算证  | 受置 查找 栏目         | 导入•导出下      | 发取消下发科目家                              | 付照 自动生成科[         |
| 売<br>空<br>た | 科目组 | <sub>级次:4</sub><br> | 4-2-2<br>/一/<br>/取注 | 科目个数: 179<br>5 | 는 TH I NA 14 170 | A STALL FRI | ************************************* | 停用                |
| ₽<br>★<br>₽ | 1   | 1 Q                 | ./4X/F.             |                |                  |             | t                                     | 文JM               |
| 603.55      | 2   | 确ì                  | 认下发                 | 退出             |                  |             | .ث                                    | 刘MI文              |
|             | 3   | 序号                  |                     | 核算机构           | 下发状态             | 01000       | t                                     | XU<br>文<br>J<br>M |
|             | 4   | 1                   |                     | 机构A            | 已下发              |             | <del>بر</del>                         | 文UM               |
|             | 5   | 2                   |                     | 机构B            | 已下发              |             | <del>ت</del> ل                        | NUX               |
|             | 6   |                     |                     |                |                  | 00409       | 弌                                     | 文JM               |
|             | 7   |                     |                     |                |                  |             | 弌                                     | 文JM               |
| 32.0        | 8   |                     |                     |                |                  |             | 弌                                     | 文UM               |

管控级次的作用是管控下级机构是否可以新建科目,例如可以 选择1-3级,选中的是2级,只能增加三级次以下的科目

| 上张 下张 保存 保存新增 复制             | 设置 退出                    |
|------------------------------|--------------------------|
| 件日白你 1+17兆亚                  |                          |
| 助记码 KCXJ                     | □ 停用                     |
| *科目类型资产 🖌                    | □ 填制凭证时录入结算信息            |
| * 余额方向借方 🛛 🖌 🖌               | - □ 受控类别                 |
| ☑ 现金科目                       | □ 业务系统                   |
| □ 银行科目                       |                          |
| □ 现金等价物科目                    | □ 文投科日リチ上利単              |
|                              |                          |
| <ul> <li>✓汇总显示与打印</li> </ul> | *账页格式 金额式 🗸 🗸            |
| 汇总打印科目 库存现金 🗸 🖌              | 辅助核算———————————————————— |
|                              | 序     □     辅助核算项     属性 |
|                              | 1 🔲 部门                   |
| け重単位                         | 2 🔲 个人                   |
|                              | 3 🔲 往来单位 <u>设置</u>       |
|                              |                          |
|                              | 4   ■   存货               |

管控级次 1级 创建类型 自建科目

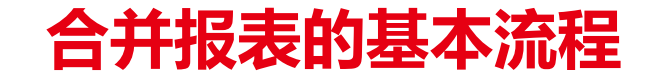

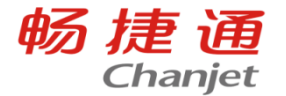

#### 4. 报表模块维护:

在总部集中维护合并相关的报表模板,比如:合并资产负债表、合并利润表、合并现金流量表;

| 我的桌面初始化导航 | 报表设计 🗙           |                    |            |          |                                  |   |
|-----------|------------------|--------------------|------------|----------|----------------------------------|---|
| 报表分类      | <b>仔</b> 新增 🖉 编辑 | 國 🎲 查看 🖬 删除        | <b>段</b> 加 | 入任务 🔅 退出 | 出任务                              |   |
| ▼ TUFO    |                  |                    |            |          |                                  |   |
| 财务报表      |                  |                    | 财冬报        |          |                                  |   |
| 管理报表      | □ 会小企02表         | 利润表                | 表          | 月        | 系统提供的标准财务报表,不允许删除                |   |
| 其他报表      |                  |                    |            |          |                                  |   |
| ▶ 税务管理    | □ 会小企03表         | 现金流量表              | 财务报<br>表   | 月        | 系统提供的标准财务报表,不允许删除                |   |
|           | □ 会企01表间         | 资产负债表(表间函数)        | 财务报<br>表   | 月        | 上年期末数、未分配利润用表间函数GET取数,<br>用于简单合并 | 可 |
|           | □ 会合01表          | 合并资产负债表            | 财务报<br>表   | 月        | 上年期末数、未分配利润用表间函数GET取数            |   |
|           | □ 会合02表月<br>□ 季年 | 合并利润表(月季年上<br>年)   | 财务报<br>表   | 月        | 本月数、本季数、上年累计数用表间函数GET取           | 数 |
|           | □ 会合03表月<br>□ 季年 | 合并现金流量表(月季年<br>上年) | 财务报<br>表   | 月        | 本月数、本季数、上年累计数用表间函数GET取           | 数 |

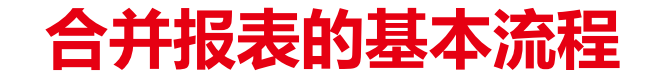

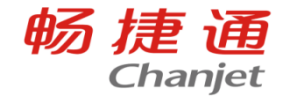

#### 4. 报表模块维护:

在总部集中设置合并报表任务,比如:财报合并任务,要求所有独立核算机构,编制、上报报表任务 内的机构个别报表数据;

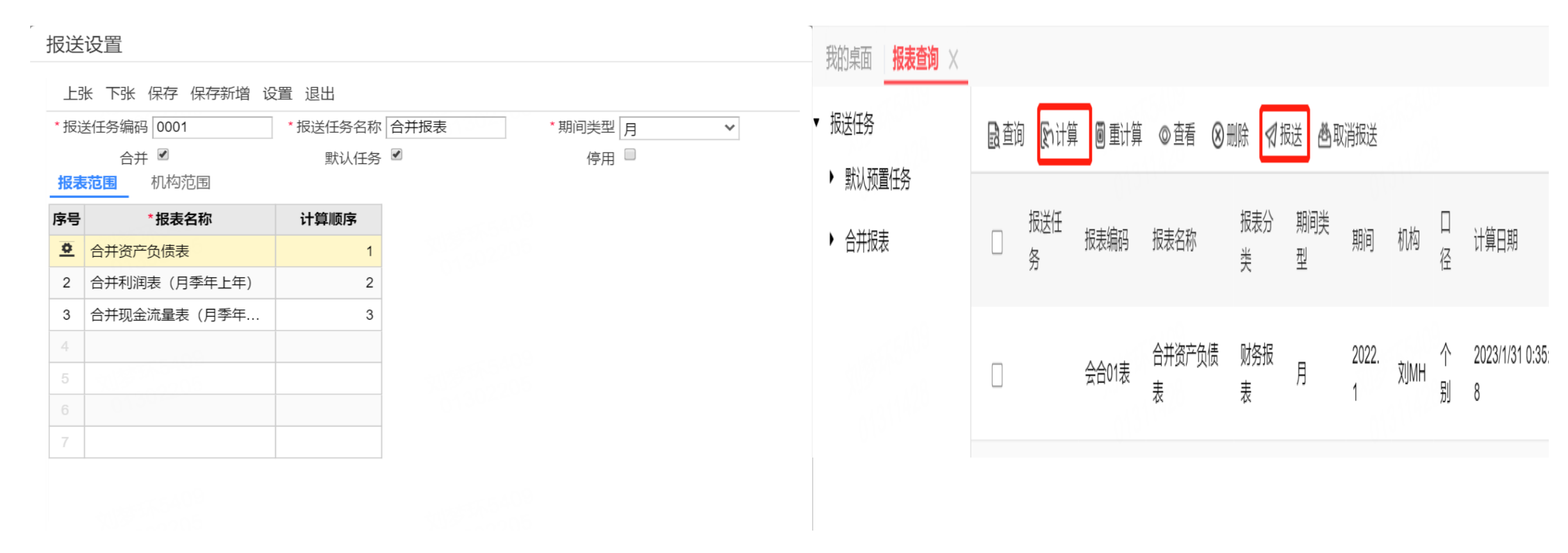

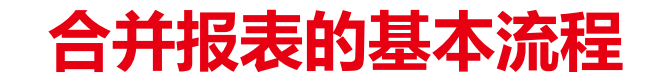

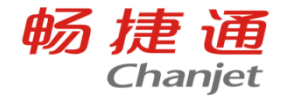

#### 5. 合并报表查询:

在总部对账抵销,一键批量生成合并工作底稿和合并报表;可在总部钻取联查,合并报表→机构个别 报表→机构账表→机构凭证→机构单据。

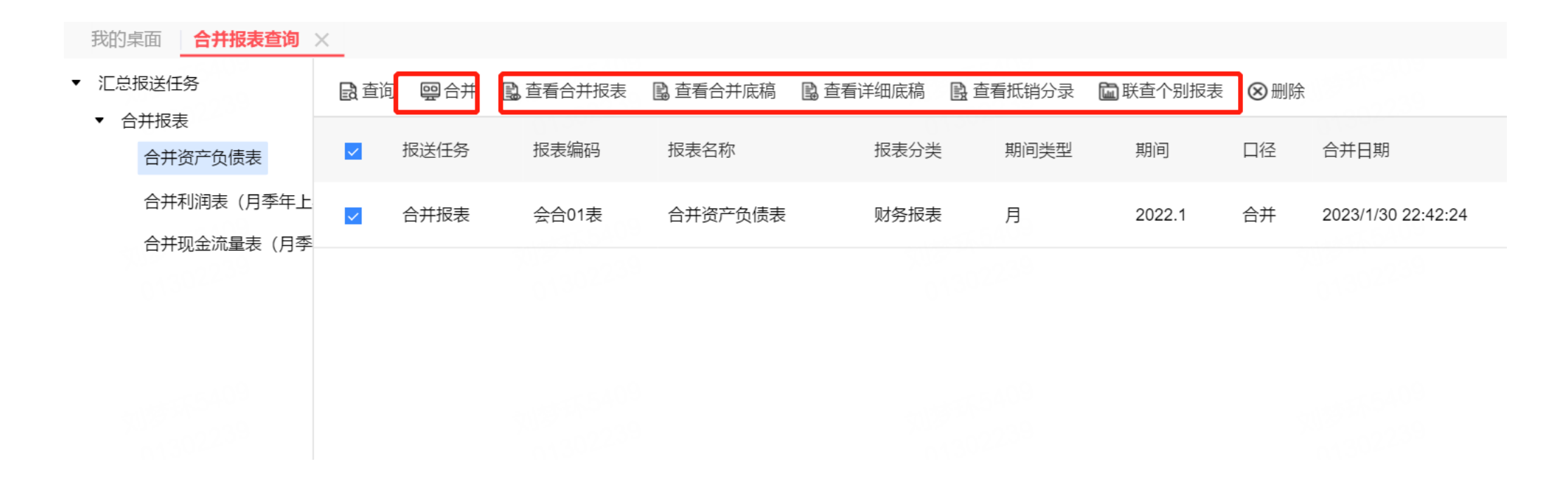

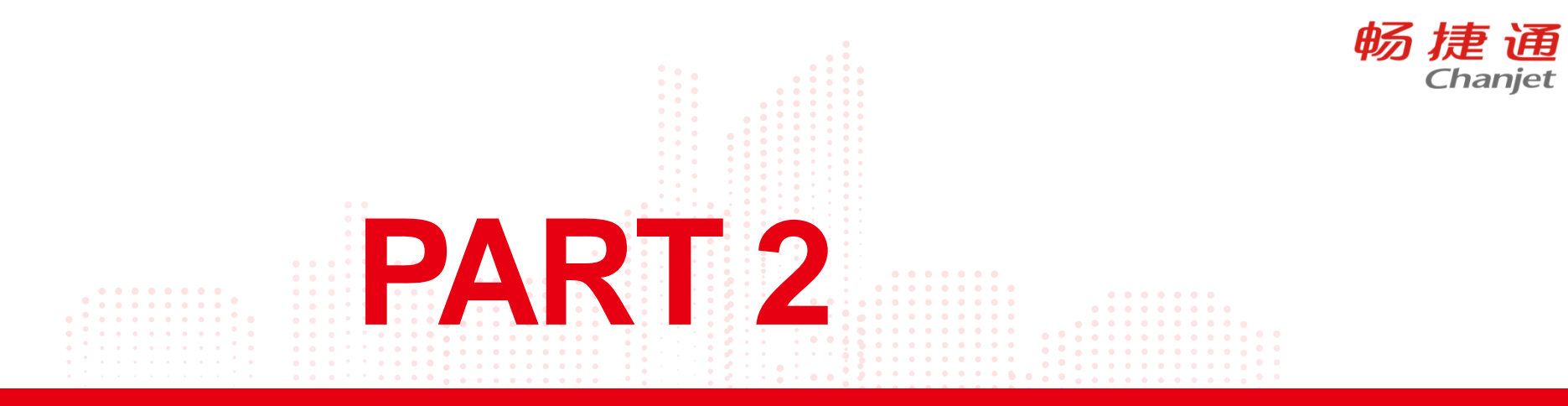

# 抵消分录的设置

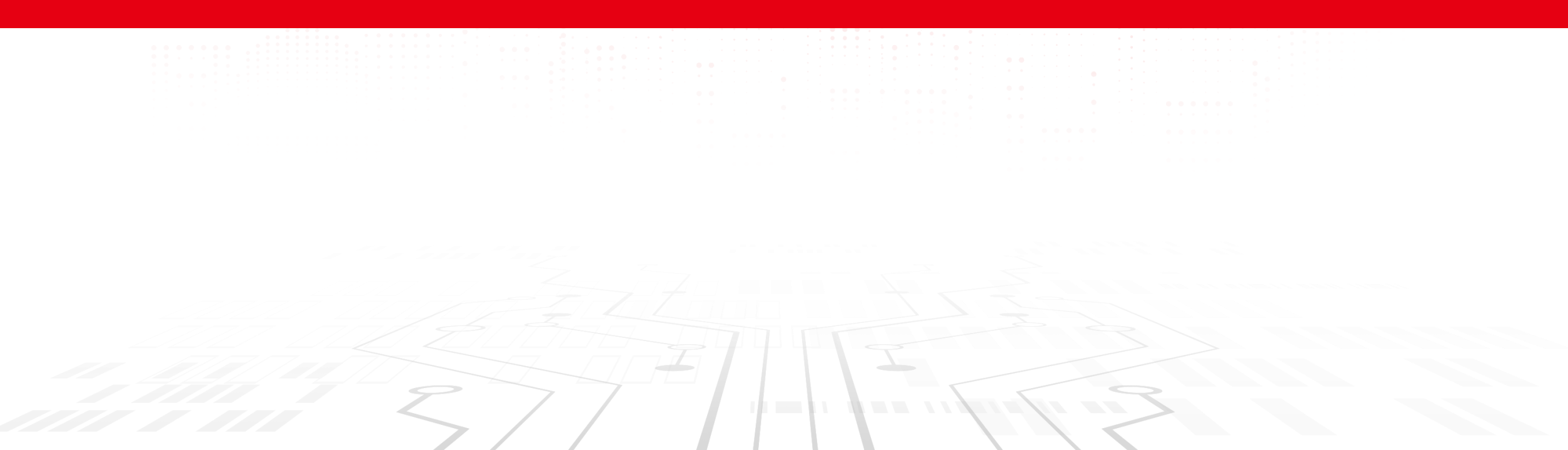

## 设置抵消报表项

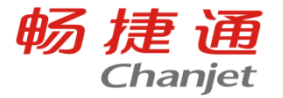

**合并报表项:**是指需要用合并算法计算合并数的那些报表数据项,比如,资产负债表期末余额,利润表本 年累计金额;

选择报表区域,点击设置报表项,勾选【报表项】,输入报表项名称,保存即可;报表项名称,是报表项 在合并工作底稿和抵销分录中的显示名称;去掉勾选,可以删除报表项;

| 我的桌前 | 面 初始化导航 报表查询 合并报表查询                               | 〕 录入抵销分            | 录 报表设计 合     | 并利润表 ×      |          | O,   |
|------|---------------------------------------------------|--------------------|--------------|-------------|----------|------|
| 8    | 行印 🔄 导出 🗸 山 浏览 😰 导入模構                             | 反                  | 〔 🗍 保存 🛛 设置排 | <b>B</b> 表项 | € 重计算    | i tê |
| 202  | 2年 v 1月 2月 3月 4月 5月 6月 <b>7月</b>                  |                    | 3.保存 2.设置    | 报表项         | 单        | 位:元  |
| =LFS | "6001","","年","月","贷")+LFS("6051","","年","月","贷") |                    |              |             |          |      |
|      | A                                                 | В                  | С            | D           | E        |      |
| 1    | 利润表-本年累计数:用科目函数取值,<br>利润表-上年累计数:用GET函数取值,         | 须设置为报表项<br>无须设为报表项 | 合并利润表        | 長           | 1.选择合并范围 |      |
| 3    | #NAME? 利润表-本月本季数:用GET函数取值,                        | 无须设为报表项            |              |             | #NAME?   |      |
| 4    | 项目                                                | 行号                 | 本月金额         | 本季金额        | 本年累计金额   |      |
| 5    | 一、营业总收入                                           | 1⁄⁄⁄               | #NAME?       | #NAME?      | #NAME?   |      |
| 6    | 二、营业总成本                                           | 2                  | #NAME?       | #NAME?      | #NAME?   |      |
| 7    | 其中: 营业成本                                          | 3                  | #NAME?       | #NAME?      | #NAME?   |      |
| 8    | 税金及附加                                             | 4                  | #NAME?       | #NAME?      | #NAME?   |      |
| 9    | 销售费用                                              | 5                  | #NAME?       | #NAME?      | #NAME?   |      |
| 10   | 管理费用                                              | 6                  | #NAME?       | #NAME?      | #NAME?   | 3    |
| 11   | 研发费用                                              | 7                  | #NAME?       | #NAME?      | #NAME?   | 0.00 |
| 12   | 财务费用                                              | 8                  | #NAME?       | #NAME?      | #NAME?   |      |
| 13   | 其中:利息费用                                           | 9                  | #NAME?       | #NAME?      | #NAME?   |      |
| 14   | 利息收入                                              | 10                 | #NAME?       | #NAME?      | #NAME?   |      |
| 15   | 加:其他收益                                            | 11                 | #NAME?       | #NAME?      | #NAME?   |      |
| 16   | 投资收益(损失以"-"号填列)                                   | 12                 | #NAME?       | #NAME?      | #NAME?   |      |

## 设置抵消报表项

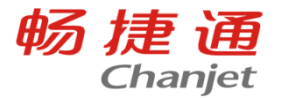

抵销报表项:是指需要用抵销分录进行抵销的报表数据项,比如,资产负债表应收账款期末余额,利润表营 业收入本年累计金额;

选择报表区域,点击设置报表项,勾选【抵销项】,设置方向,保存即可;

### 借方报表项合并数=合计数+抵销分录借方-抵销分录贷方;

### 贷方报表项合并数=合计数-抵销分录借方+抵销分录贷方。

| 我的身 | 東面 初始化导航           | 1 报表  | 電询             | 合并报表查询           | 录入抵销分录            | 报表设计         | 1    | 计利润表 ×               |   |
|-----|--------------------|-------|----------------|------------------|-------------------|--------------|------|----------------------|---|
|     |                    | 出 ~ . | 山浏览            | 日 导入模板           |                   | 🖫 保存         | 设置   | 报表项                  |   |
|     |                    |       |                | 6月 <b>7月</b>     |                   |              |      |                      |   |
| =LF | S("6001","","年",") | 设置报籍  | 表项 <b>1.</b> ] |                  | <b>}并,反之则不合</b> 非 | <b>‡ 3</b> . | 抵销项: | 勾选则抵销,反之则不抵销         | × |
|     |                    |       | 2.i            | <b>殳置合并底稿和</b> 推 | <b>乱销分录的项目名</b> 和 | 尔 4.         | 设置抵销 | <b>∮项目合并数的方向以及算法</b> |   |
| 1   |                    | 位置    | 报表项            | 报表项名称            | 4                 | 最表项类型        | 抵销项  | 方向                   |   |
| 2   |                    |       | -              | and the state of |                   |              | _    |                      |   |
| 3   | #NAME?             | E5    |                | 一、营业总收入-         | 本年累计金额            | 数值型          | ×    | 贷方(合并数=合计数+贷方-借方)    | ~ |
| 4   |                    | E6    | <b>~</b>       | 二、营业总成本-         | 本年累计金额            | 数值型          |      |                      |   |
| 5   | 一、营业总收入            |       | -              |                  |                   |              | _    |                      |   |
| 6   | 二、营业总成本            | E7    | <b>~</b>       | 其中:营业成本-         | 本年累计金额            | 数值型          | ~    | 借方(合并数=合计数+借方-贷方)    | ~ |
| 7   | 其中: 荧业成:           |       |                |                  |                   |              |      |                      |   |

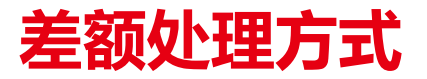

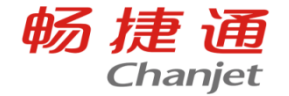

时间差异:一笔往来,机构入账期间不同
比如:总部7月入账,机构8月入账
金额差异:一笔往来,机构入账金额不同
比如:总部借记应收100万,机构贷记应付98万

有金额差异,以转款方式补齐:一笔往来,机构入账金额 不同,比如:总部借记应付100万, 机构贷记应收98万, 总部贷记现金2万

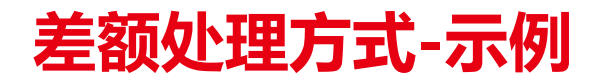

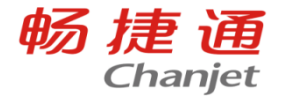

按大/小金额抵销:如果借方、贷方分录金额不等,按较大/较小金额抵销 差额科目:按大/小金额抵销时,需要指定借方和贷方差额科目 **示例:** 

期末金额

总部-应收-机构:100万

机构-应付-总部: 98万

抵销模板

借:资产负债表-应付账款,金额=DXQM(内部应付科目,贷),差额科目=是

贷:资产负债表-应收账款,金额=DXQM(内部应收科目,借),差额科目=是

生成抵销分录(按大金额抵销)

借:资产负债表-应付账款,100万

贷:资产负债表-应收账款,100万

生成抵销分录(按小金额抵销) 借:资产负债表-应付账款,98万

贷:资产负债表-应收账款,98万

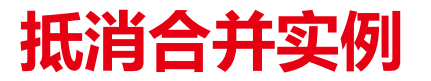

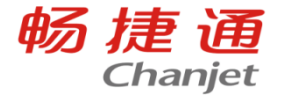

假设总部销售给机构A 100,成本50;总部销售给机构B 80万元,成本为30;总部代机构B向供应商付款 20,代付机构B发生的办公费,具体数据和分录如下表

| 假设不考虑税金                 |                                                        |                           |                             |
|-------------------------|--------------------------------------------------------|---------------------------|-----------------------------|
|                         | 总部                                                     | 机构A                       | 机构B                         |
| 总部销售给 <mark>机构A</mark>  | 借: 应收账款机构A: 100<br>贷: 主营业务收入100<br>借: 成本 50<br>贷: 存货50 | 借: 库存商品 100<br>贷: 应付账款-总部 |                             |
| 总部销售给 <mark>机构</mark> B | 借: 应收账款机构B 80<br>贷: 主营业务收入 80<br>借: 成本30<br>贷: 存货30    |                           | 借: 库存商品 80<br>贷: 应付账款-总部 80 |
| 总部代机构B向供应商付款            | 借: 其他应收款-机构B 20<br>贷: 现金 20                            |                           | 借:管理费用-办公费<br>贷:其他应付款-总部    |

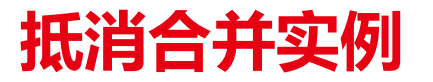

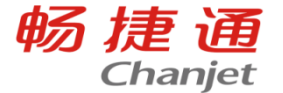

## 以合并资产负债表为例,假设只有当期发生的这些数据,先计算报表数据的合计数,再计算抵消数, 最后再计算合并数

|    | A     | В            | C | D                                                      | E                                | F                                | G   |   |
|----|-------|--------------|---|--------------------------------------------------------|----------------------------------|----------------------------------|-----|---|
| 1  |       |              |   |                                                        |                                  |                                  |     |   |
| 2  |       | 假设不考虑税金      |   |                                                        |                                  |                                  |     |   |
| 3  |       |              |   |                                                        |                                  |                                  |     |   |
| 4  |       |              |   | 总部                                                     | 机构A                              | 机构B                              | 合计数 | - |
| 5  |       | 总部销售给机构A     |   | 借: 应收账款-机构A 100<br>贷: 主营业务收入100<br>借: 成本 50<br>贷: 存货50 | 借: 库存商品 100<br>贷: 应付账款-总部<br>100 |                                  |     |   |
| 6  |       | 总部销售给机构B     |   | 借: 应收账款-机构B 80<br>贷: 主营业务收入 80<br>借: 成本30<br>贷: 存货30   |                                  | 借: 库存商品 80<br>贷: 应付账款-总部 80      |     |   |
| 7  |       | 总部代机构B向供应商付款 |   | 借: 其他应收款-机构B 20<br>贷:现金 20                             |                                  | 借: 管理费用-办公费 20<br>贷: 其他应付款-总部 20 |     |   |
| 8  | 资产负债表 | 货币资金         |   | -20                                                    |                                  |                                  | -20 |   |
| 9  |       | 应收账款         |   | 180                                                    |                                  |                                  | 180 |   |
| 10 |       | 其他应收款        |   | 20                                                     |                                  |                                  | 20  |   |
| 11 |       | 存货           |   | -80                                                    | 100                              | 80                               | 100 |   |
| 12 |       | 应付账款         |   |                                                        | 100                              | 80                               | 180 | Ĺ |
| 13 |       | 其他应付款        |   |                                                        |                                  | 20                               | 20  | L |
| 14 |       | 未分配利润        |   | 100                                                    |                                  | -20                              | 80  |   |

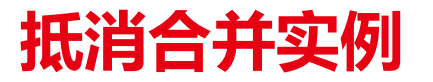

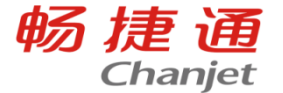

## 以合并资产负债表为例,假设只有当期发生的这些数据,先计算报表数据的合计数,再计算抵消数, 最后再计算合并数

|    | A     | В            | C | D                                                      | E                                | F                                | G   |   |
|----|-------|--------------|---|--------------------------------------------------------|----------------------------------|----------------------------------|-----|---|
| 1  |       |              |   |                                                        |                                  |                                  |     |   |
| 2  |       | 假设不考虑税金      |   |                                                        |                                  |                                  |     |   |
| 3  |       |              |   |                                                        |                                  |                                  |     |   |
| 4  |       |              |   | 总部                                                     | 机构A                              | 机构B                              | 合计数 | - |
| 5  |       | 总部销售给机构A     |   | 借: 应收账款-机构A 100<br>贷: 主营业务收入100<br>借: 成本 50<br>贷: 存货50 | 借: 库存商品 100<br>贷: 应付账款-总部<br>100 |                                  |     |   |
| 6  |       | 总部销售给机构B     |   | 借: 应收账款-机构B 80<br>贷: 主营业务收入 80<br>借: 成本30<br>贷: 存货30   |                                  | 借: 库存商品 80<br>贷: 应付账款-总部 80      |     |   |
| 7  |       | 总部代机构B向供应商付款 |   | 借: 其他应收款-机构B 20<br>贷:现金 20                             |                                  | 借: 管理费用-办公费 20<br>贷: 其他应付款-总部 20 |     |   |
| 8  | 资产负债表 | 货币资金         |   | -20                                                    |                                  |                                  | -20 |   |
| 9  |       | 应收账款         |   | 180                                                    |                                  |                                  | 180 |   |
| 10 |       | 其他应收款        |   | 20                                                     |                                  |                                  | 20  |   |
| 11 |       | 存货           |   | -80                                                    | 100                              | 80                               | 100 |   |
| 12 |       | 应付账款         |   |                                                        | 100                              | 80                               | 180 | Ĺ |
| 13 |       | 其他应付款        |   |                                                        |                                  | 20                               | 20  | L |
| 14 |       | 未分配利润        |   | 100                                                    |                                  | -20                              | 80  |   |

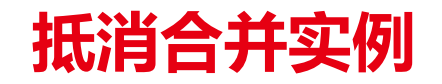

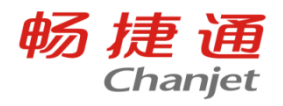

|       | 假设不考虑税金      |                                                         |                           |                             |       |      |      |     |
|-------|--------------|---------------------------------------------------------|---------------------------|-----------------------------|-------|------|------|-----|
|       |              | 总部                                                      | 机构A                       | 机构B                         | 合计数   | 抵消借方 | 抵消贷方 | 合并数 |
|       | 总部销售给机构A     | 借: 应收账款-机构A: 100<br>贷: 主营业务收入100<br>借: 成本 50<br>贷: 存货50 | 借: 库存商品 100<br>贷: 应付账款-总部 |                             |       |      |      |     |
|       | 总部销售给机构B     | 借: 应收账款-机构B 80<br>贷: 主营业务收入 80<br>借: 成本30<br>贷: 存货30    |                           | 借: 库存商品 80<br>贷: 应付账款-总部 80 |       |      |      |     |
|       | 总部代机构B向供应商付款 | 借: 其他应收款机构B 20<br>贷: 现金 20                              |                           | 借:管理费用-办公费<br>贷:其他应付款-总部    |       |      |      |     |
| 资产负债表 | 货币资金         | -20                                                     |                           |                             | -20   |      |      | -20 |
|       | 应收账款         | 180                                                     |                           |                             | 180   |      | 180  | 0   |
|       | 其他应收款        | 20                                                      |                           |                             | 20    |      | 20   | 0   |
|       | 存货           | -80                                                     | 100                       | 8                           | 0 100 | -    |      | 100 |
|       | 应付账款         |                                                         | 100                       | 8                           | 0 180 | 180  |      | 0   |
|       | 其他应付款        |                                                         |                           | 20                          | 0 20  | 20   |      | 0   |
|       | 木分配利润        | 100                                                     |                           | -2                          | 0 80  |      |      | 80  |

## 实际应用

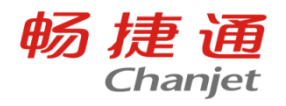

| 先设置好合并报表模版                | 我的桌面 报表设计 ×      | 合并资产       | 空负债表 报表   | 查询       抵销分 | 录  拍                                    | 、销设置 | 报送设计   | 置 合并报表查询    |
|---------------------------|------------------|------------|-----------|--------------|-----------------------------------------|------|--------|-------------|
|                           | · 报表分类<br>▶ TUFO | <b>日</b> 新 | 增 🙋 编辑    | 😳 查看 🛛 🔂 🖑   | 除 🔅 1                                   | 加入任务 | 🔅 退出任  | 务           |
| ▼<br>在T-UFO的报送设设置中,设置好合并任 | ▶ 税务管理           |            | 报表编码      | 报表名称         | 报表分类                                    | 期间类型 | 报送任务   | 说明          |
| 务                         |                  |            | 会合01表     | 合并资产负债表      | 财务报表                                    | 月    | 合并报表   | 上年期末数、未分配利消 |
|                           |                  |            | 会合02表月季年  | 合并利润表        | 财务报表                                    | 月    | 合并报表   | 本月数、本季数、上年累 |
| 设置好批消科目模板,开根据模板生成批消       |                  |            | 会合03表月季年  | 合并现金流量表      | 财务报表                                    | 月    | 合并报表   | 本月数、本季数、上年素 |
| 分录                        |                  |            | 200000    |              | ,,,,,,,,,,,,,,,,,,,,,,,,,,,,,,,,,,,,,,, | ,,   | HITTER |             |
| $\checkmark$              |                  |            | 会合02表月季年1 | 机构利润表        | 财务报表                                    | 月    |        | 本月数、本季数、上年累 |
| 在T-UFO的报表查询中生成各个机构的报表     |                  |            |           |              |                                         |      |        |             |

数据,最后进行报表数据的合并即可

实际应用

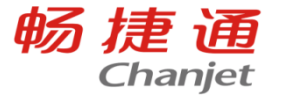

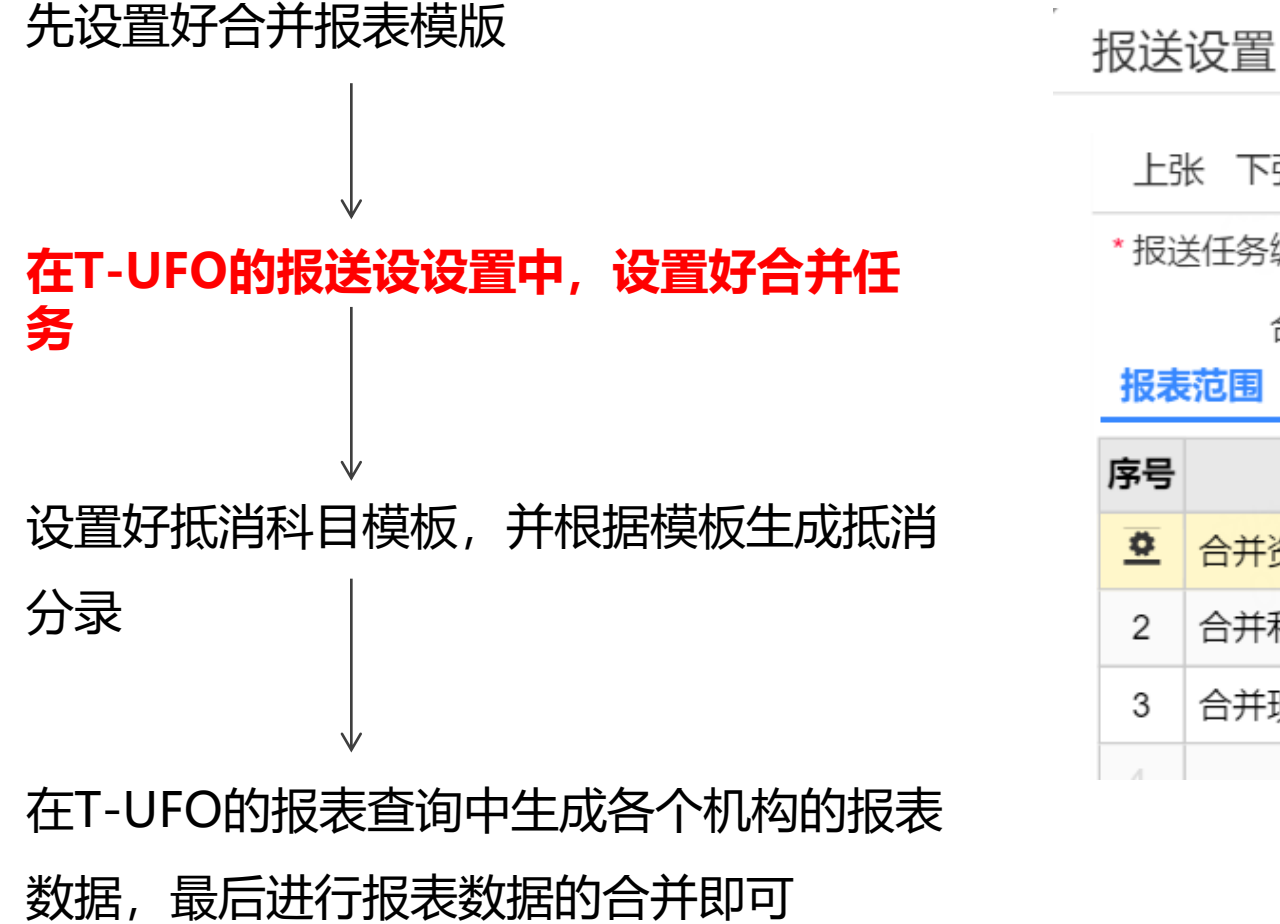

| 上引       | 长 下张 保存 保存新增 设 | 置 退出    |      |
|----------|----------------|---------|------|
| *报送      | 送任务编码 0001     | *报送任务名称 | 合并报表 |
|          | 合并 🕑           | 默认任务    |      |
| 报表       | 范围  机构范围       |         |      |
| 序号       | *报表名称          | 计算顺序    |      |
| <u>0</u> | 合并资产负债表        | 1       |      |
| 2        | 合并利润表          | 2       |      |
| 3        | 合并现金流量表        | 3       |      |
| 4        |                |         |      |

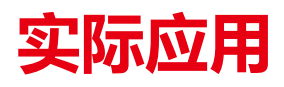

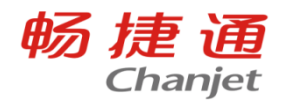

| 先设置好合并报表模版            |      | 程 恢复预置 弃审 生成抵消分录       | 刷新            |         |       |                          |         |
|-----------------------|------|------------------------|---------------|---------|-------|--------------------------|---------|
| 元以直灯百开放衣候版            | E    | 审                      |               |         |       |                          |         |
|                       |      | *编号 <mark>11</mark> *谷 | 名称 应收账款/应付账款  | *抵销类型   | 内部往来  | * 差额处理 按大金额抵销            |         |
|                       | 毛利率实 |                        | 七例            | 停用      |       |                          |         |
|                       | 序号   | 报表项                    | 报表            | 方向      |       | 金额                       | 差额科目    |
| $\checkmark$          | 1    | 应付账款-期末余额              | 会合01表-合并资产负债表 | 借方      | DXQM( | "2202","年","月","贷")      |         |
|                       | 2    | 应收账款-期末余额              | 会合01表-合并资产负债表 | 贷方      | DXQM( | "1122","年","月","借")      |         |
| 任I-UFU的报达设设直中,设直好合并任  | 3    |                        |               |         |       |                          |         |
| 务                     | 仴    | 存 恢复预置 弃审 生成抵消分录       | き 刷新          |         |       |                          |         |
|                       | E    | φ.                     |               |         |       |                          |         |
|                       |      | •编号 <mark>12</mark>    | * 名称 其他应收款/其他 | · · · 托 | 新美型   | 内部往来 * 差额处理 月            | 用CE函数找平 |
| 设直好批消科目模板,开根据模板生成批消   |      | 毛利率 实                  | 现比例           |         | 停用日   | ]                        |         |
| 상큼                    | 序号   | 报表项                    | 报表            |         | 方向    | 金額                       |         |
|                       | 1    | 其他应收款-期末余额             | 会合01表-合并资产负债  | 表 借力    | 5     | DXQM("2241","年","月","贷") |         |
|                       | 2    | 其他应付款-期末余额             | 会合01表-合并资产负债  | 表 贷方    | 5     | CE()                     |         |
| $\checkmark$          |      |                        |               |         |       |                          |         |
| 在T-UFO的报表查询中生成各个机构的报表 |      |                        |               |         |       |                          |         |

数据,最后进行报表数据的合并即可

![](_page_24_Picture_0.jpeg)

![](_page_24_Picture_1.jpeg)

| 先设置好合并报表模版            | ■查询 ● 查询 |        | 查看 🛛 删除  | 17报送 🙆 | 取消报送 |        |      |    |       |
|-----------------------|----------|--------|----------|--------|------|--------|------|----|-------|
|                       | □ 报送任务   | 报表编码   | 报表名称     | 报表分类   | 期间类型 | 期间     | 机构   | 口径 | 计算E   |
| $\checkmark$          |          | 会合01表  | 合并资产负债表  | 财务报表   | 月    | 2023.1 | 总部   | 个别 | 2023/ |
| 在T-UFO的报送设设置中,设置好     |          | 会合01表  | 合并资产负债表  | 财务报表   | 月    | 2023.1 | 机构A  | 个别 | 2023/ |
| 合并任务                  |          | 会合01表  | 合并资产负债表  | 财务报表   | 月    | 2023.1 | 机构B  | 个别 | 2023/ |
| 。<br>设置好抵消科目模板,并根据模板生 | 合并资产负债表  | 抵销分录   | 抵销设置 报   | 送设置    | 合并报表 | 查询 ×   | 录入抵  |    |       |
| 成抵消分录                 | ■ 查询     | 查看合并报表 | 🗟 查看合并底稿 | 🗋 查看详  | 细底稿  | 查看抵销   | 分录 🚡 |    |       |
|                       | □ 报送任务   | 报表编码   | 报表名称     |        | 报表分类 | 期间     | 同类型  |    |       |
| 在T-UFO的报表查询中生成各个机     | □ 合并报表   | 会合01表  | 合并资产负债表  | 表      | 财务报表 | 月      |      |    |       |
| 构的报表数据,最后进行报表数据的      |          |        |          |        |      |        |      |    |       |
| 合并即可                  |          |        |          |        |      |        |      |    |       |

![](_page_25_Picture_0.jpeg)

![](_page_25_Picture_1.jpeg)

🗗 打印 🛛 导入 🗲 导出 🗸

2023年 ~ < 1月 2月 3月 4月 5月 6月 7>

|   | А          | В            | С        | D        | E     |
|---|------------|--------------|----------|----------|-------|
| 1 | 合<br>日     | 并报表_合并资      | 至今负债表(合) | 并底稿)     |       |
| 2 | 编制单位:总部    |              | 2023年1月  | 1992 (   |       |
| 3 | 基米岛        | <b>△</b> 井 粉 | 抵销       | <b>今</b> |       |
| 4 | JK 1X 29   | 口以奴          | 借方       | 贷方       | 可丌刻   |
| 5 | 应收账款-期末余额  | 180.00       |          | 180.00   |       |
| 6 | 其他应收款-期末余额 | 20.00        | 20.00    | 60.4 an  | 40.00 |
| 7 | 应付账款-期末余额  | 180.00       | 180.00   |          |       |
| 8 | 其他应付款-期末余额 | 20.00        |          | 20.00    | 40.00 |

🖨 打印 🛛 导入 🗲 导出 🗸

2023年 ~ < 1月 2月 3月 4月 5月 6月 7>

单位

|   | В              | С        | D       | E        | F          | G        | Н         |  |
|---|----------------|----------|---------|----------|------------|----------|-----------|--|
| 1 | 并报表_合并资        | 至产负债表(详约 | 细底稿)    |          |            | 15409    |           |  |
| 2 | 20             | 2023年1月  |         |          |            |          |           |  |
| 3 | <b>今</b> 计 数   | 抵销       | 分录      | <b>今</b> | AT A LA CO | 04 切材10  | იი 齿刻     |  |
| 4 | ы И <u>9</u> Х | 借方       | 贷方      | 日开刻      | US_1/149A  | ∪4_⊅⊾∱∮₿ | 00_265 mp |  |
| 5 | 180.00         |          | 180.00  |          |            |          | 180.00    |  |
| 6 | 20.00          | 20.00    | A () () | 40.00    |            |          | 20.00     |  |
| 7 | 180.00         | 180.00   |         |          | 100.00     | 80.00    |           |  |
| 8 | 20.00          |          | 20.00   | 40.00    | 342342     | 20.00    |           |  |

![](_page_26_Picture_0.jpeg)

![](_page_26_Picture_1.jpeg)

![](_page_26_Picture_2.jpeg)

![](_page_27_Picture_0.jpeg)

![](_page_27_Picture_1.jpeg)

场景:如何设置在各个机构查询数据后,支持总部查询出所有机构的报表数 据进行数据对比?

使用机构参数: GET("模板名称","表页名称","单元格","年","月","机构") 格式: "机构=001": "001" 是机构编码; "机构=001;002": 取001、002机构数据之和 例如: 001机构个别口径报表数据 GET("利润表", "", "E5", "年", "月", "机构=001") 或者GET("利润表", "", "E5", "年", "月", "机构=001", "个别")

## 机构报表取数

![](_page_28_Picture_1.jpeg)

| 我的桌 | 面 报表设计 机构利润表 ×                    |        |        |              |             |       | 0, [] >    |
|-----|-----------------------------------|--------|--------|--------------|-------------|-------|------------|
|     | 打印 🕣 导出 🗸 山 浏览 😰 导入模板             | € 导出模板 | 反 🖫 保  | 存 设置报表项      | i           |       | € 重计算 戀 设置 |
| 202 | 22年 ~ < 7月 8月 9月 10月 11月 12月      | >      |        |              |             |       | 单位:元       |
| =GE | T("机构利润表","","E5","年","月","机构=2") |        |        |              |             |       |            |
|     | A                                 | E      | 3      | С            | D           | E     | F          |
| 1   | 101432 B                          |        | ħ      | <b>几构利润表</b> |             |       | 32         |
| 2   |                                   |        |        |              |             |       | 机构01表      |
| 3   | #NAME?                            |        | #NAME? |              |             |       | 单位:元       |
| 4   | 项目                                | 行      | 묵      | 合计           | 总部          | 机构1   | 机构2        |
| 5   | 一、营业总收入                           | - CO   | 1      | #NAME?       | <u>(5</u> 3 | 62253 |            |
| 6   | 二、营业总成本                           | 2      | 2      | #NAME?       | 4432        | 1100  | 92.<br>    |
| 7   | 其中:营业成本                           |        | 3      | #NAME?       |             |       |            |
| 8   | 税金及附加                             | 4      | 4      | #NAME?       |             |       |            |
| 9   | 销售费用                              | ł      | 5      | #NAME?       |             |       |            |
| 10  | 管理费用                              |        | 6      | #NAME?       | 0.5         |       |            |

10 - 11

. . . . .

![](_page_29_Picture_0.jpeg)

![](_page_29_Picture_1.jpeg)

场景:二级机构合并三级机构数据后,如何设置总部查询二级机构合并报表 数据进行横排对比?

使用口径和任务参数: GET("模板名称","表页名称","单元格","年","月","机构 ","口径","任务")

口径: "合并", "合并"是固定参数值

任务:比如"合并月报","合并月报"是任务名称

001二级机构合并口径报表数据

GET("利润表", "", "E5", "年", "月", "机构=001", "合并", "财报合并")

![](_page_30_Picture_0.jpeg)

![](_page_30_Picture_1.jpeg)

三级机构数据如何取值:

1. 把三级机构设置为二级机构,把实际的二级机构和三级机构的数据合并汇总,汇总好机构

数据后,用get函数取值,

2. 可以excel表格的形式导入报表数据,前提是先计算好机构的数据,例如计算好1月份的数据后,再导入

| 我的桌 | 面 初始化导航 报表查      | 询  | 合并资产负债表 🗙 |        |         |             |    |     |
|-----|------------------|----|-----------|--------|---------|-------------|----|-----|
| ₿   | 打印 导入 🛃 导出       | ~  | 日 保存      |        |         |             |    |     |
| 202 | 22年 ~ < 1月 2月 3月 | 4月 | 5月 6月 7>  |        |         |             |    |     |
|     | A                | В  | С         | D      | E       | F           | G  | F   |
| 1   | 90465402         |    |           |        | 合并资产负债表 |             |    |     |
| 2   | 编制单位:机构A         |    |           |        |         | 2022年1月31日  |    |     |
| 4   | 资产               | 行号 | 期末余额      | 上年年末余额 | 测试导入数据  | 负债和所有者权益    | 行号 | 期末  |
| 5   | 流动资产:            | 1  |           |        |         | 流动负债:       | 44 |     |
| 6   | 货币资金             | 2  | -1,000.00 | 0.00   | 10000   | 短期借款        | 45 | 09  |
| 7   | 交易性金融资产          | 3  | 0.00      | 0.00   |         | 交易性金融负债     | 46 | 23  |
| 8   | 衍生金融资产           | 4  |           | 0.00   |         | 衍生金融负债      | 47 |     |
| 9   | 应收票据             | 5  | 0.00      | 0.00   |         | 应付票据        | 48 |     |
| 10  | 应收账款             | 6  | 0.00      | 0.00   |         | 应付账款        | 49 | -   |
| 11  | 应收款项融资           | 7  |           | 0.00   |         | 预收款项        | 50 | 0.0 |
| 12  | 预付款项             | 8  | 0.00      | 0.00   |         | 合同负债        | 51 |     |
| 13  | 其他应收款            | 9  | 0.00      | 0.00   |         | 应付职工薪酬      | 52 | 30  |
| 14  | 存货               | 10 | 0.00      | 0.00   |         | 应交税费        | 53 |     |
| 15  | 合同资产             | 11 | 0.00      | 0.00   |         | 其他应付款       | 54 |     |
| 16  | 持有待售资产           | 12 | 0.00      | 0.00   |         | 持有待售负债      | 55 |     |
| 17  | 一年内到期的非流动资产      | 13 |           | 0.00   |         | 一年内到期的非流动负债 | 56 |     |

## 取启用期间前的报表数

![](_page_31_Picture_1.jpeg)

场景:新建账套和报表的期间是2023年的1月,需要取到之前期间的数据, 应如何操作?

在【选项设置】财务中启用【导入以前年度报表数据】: 支持在报表数据界面导 入报表数据

原本有公式的单元格在导入数据后,可显示导入覆盖的数据,重计算后会根据公 式取值进行数据,无公式的单元格按导入的数据进行显示,

![](_page_31_Picture_5.jpeg)

![](_page_32_Picture_1.jpeg)

后续也可在其他报表中用GET函数取上年发生 数、上年期末数: 例如导入2021年各月报表,用GET函数取21年 各月发生金额和累计发生金额,作为23年报 表上年金额 上年金额= GET("利润表", "", "单元格", "年-1"."月") 资产负债表场景:导入2021年12月报表,用 GET函数取21年12月期末余额,作为23年报表 年初余额 上年余额=GET("资产负债表","","单元格","

畅捷通

Chanjet

年-1", "12")

![](_page_33_Picture_0.jpeg)

![](_page_33_Picture_1.jpeg)

![](_page_33_Picture_2.jpeg)

![](_page_34_Picture_0.jpeg)

![](_page_34_Picture_1.jpeg)

问:哪些账表支持总部查询子机构的数据?

答:科目总账、科目明细账、辅助总账、辅助明细账:支持总部查询 子机构账,支持总部查询机构汇总账

| 我的桌面 报表查询 合并资产负债表 | 科目总账 | ×                                                 | 0, 1 |  |
|-------------------|------|---------------------------------------------------|------|--|
| 查询                |      |                                                   | ×    |  |
|                   | 2 🖬  | 查询条件 二次过滤                                         |      |  |
| 公共方案              | ^    | *期间: 2022.12 · · 2022.12 · ·                      |      |  |
| 系统方案              |      | * 机构:大麦总部;1号:大学城店;                                |      |  |
| 个人方案              | •    | □ 包括下级机构                                          |      |  |
| 系统方案(劃            | የኒሊ) | □ 只查下级机构                                          |      |  |
|                   |      | * 查询口径: 机构 ~ ~                                    |      |  |
|                   |      | 科目: 汇总 口径=汇总,查询汇总账                                |      |  |
|                   |      | <ul> <li>* 级次:</li> <li>机构 口径=机构,查询机构账</li> </ul> |      |  |
|                   |      | ○ 末级科目                                            |      |  |

![](_page_35_Picture_0.jpeg)

![](_page_35_Picture_1.jpeg)

问: 支持下级机构单独进行财务结账吗?

答: 支持, 且支持单独进行年结和月结

![](_page_35_Picture_4.jpeg)

![](_page_36_Picture_0.jpeg)

![](_page_36_Picture_1.jpeg)

问:余额类总账账表支持总部联查机构明细账吗?

答: 支持, 科目余额表、辅助余额表: 支持总部联查机构明细账, 但

## 是仅支持查询口径为机构时进行联查

| 我的桌面 | 初始化导航 科目明细账 科目明细账 |      |        |     |      |      |  |  | O, |
|------|-------------------|------|--------|-----|------|------|--|--|----|
| 查询   | ➡打印~              | €导出∨ | 🛃 发送邮件 | 样式~ | ♥ 刷新 | 🛞 退出 |  |  | ∷≡ |

发生额及余额表

期间: 2022.01-2022.01

| <b>ED</b> | 지미伯四    | 利日存物 | 机构在物 | 期初 | 余额 | 本期发生      |           | 期末余额      | Į         |
|-----------|---------|------|------|----|----|-----------|-----------|-----------|-----------|
| 序写        | 件日编的    | 件日石小 | 机构石机 | 借方 | 贷方 | 借方        | 贷方        | 借方        | 贷方        |
| 1         | 1001    | 库存现金 | 刘MH  |    |    | 1,000.00  |           | 1,000.00  |           |
| 2         | 1001    | 库存现金 | 机构A  |    |    | 联查        | 1,000.00  |           | 1,000.00  |
| 3         | 1122    | 应收账款 | 刘MH  |    |    |           | 1,000.00  |           | 1,000.00  |
| 4         | 1122    | 应收账款 | 机构B  |    |    | 10,000.00 |           | 10,000.00 |           |
| 5         | 1405    | 库存商品 | 机构B  |    |    |           | 10,000.00 |           | 10,000.00 |
| 6         | (资产)小计: |      |      |    |    | 11,000.00 | 12,000.00 | 11,000.00 | 12,000.00 |
| 7         | 2202    | 应付账款 | 机构A  |    |    | 1,000.00  |           | 1,000.00  |           |
| 8         | (负债)小计: |      |      |    |    | 1,000.00  |           | 1,000.00  |           |
| 9         |         |      |      |    |    |           |           |           |           |
| 10        |         |      |      |    |    |           |           |           |           |
| 11        |         |      |      |    |    |           |           |           |           |
| 合计        |         |      |      |    |    | 12,000.00 | 12,000.00 | 12,000.00 | 12,000.00 |

![](_page_37_Picture_0.jpeg)

![](_page_37_Picture_1.jpeg)

## 问:抵消设置的抵消类型可以手工增加吗

## 答: 不支持

问: 导入以前年度报表数据功能支持在原T-UF0上使用吗, 另外预置的报表模板是否支持导入?

答:不支持在原T-UF0上导入,新T-UF0不支持预置的报表上导入, 仅支持新建的报表导入数据

![](_page_38_Picture_0.jpeg)